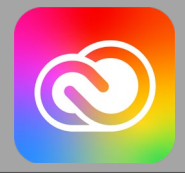

## Adobe Creative Cloud for Students

Creative Cloud is a collection of 20+ desktop and mobile apps and services for photography, design, video, web, UX and more. It is now available to students in the following classrooms: L100, L105, L110, L126, L129/131, and A226.

## Creating an Adobe ID

- Adobe: Creative, marketing and C

  C

  Adobe.com

  Image: Create an account

  Continue

  Continue

  Or

  Continue with Google

  Image: Continue with Facebook

  Image: Continue with Facebook
- \*\*\*IMPORTANT\*\*\* You must create an Adobe ID. To do this, go to the Adobe website (adobe.com).
- 2. Click the sign in link in the upper right-hand corner.
- 3. Click on Create an account.

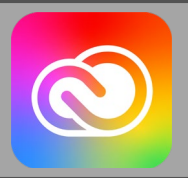

 Fill in the information and use your LTC email address. Click on the Create account button.

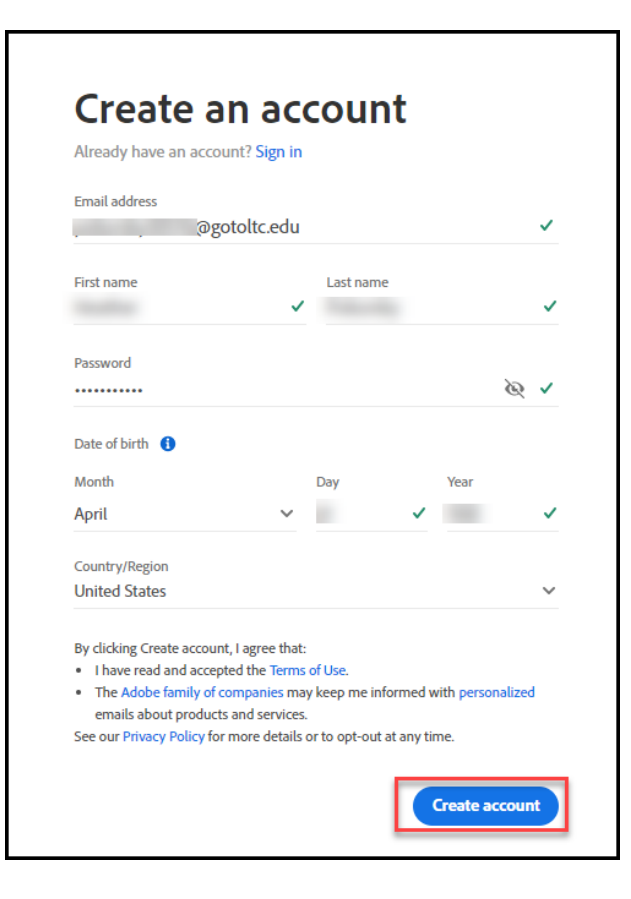

## Accessing Adobe Creative Cloud Applications

- 1. Click on the Start menu.
- 2. Click on the Adobe application that you want to access.

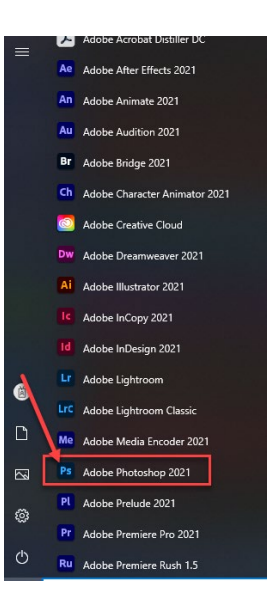

3. Type in your LTC email address and then click on the **Continue** button.

4. Type in your password and then click on the **Continue** button.

 \*\*\*OPTIONAL\*\*\* If this appears it is optional to add your mobile phone number and then click on the Continue button OR click on Not Now.

 Once you are logged in, the application will appear, and you can begin working in the software.

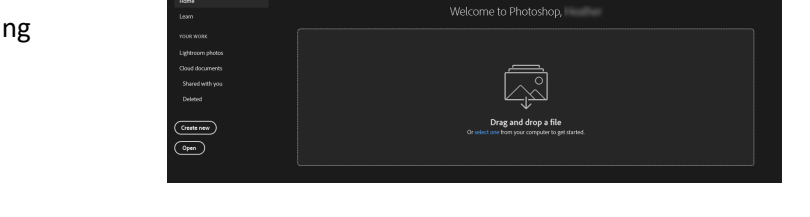

For questions or additional information on how to access Adobe Creative Cloud and Adobe Applications, contact the LTC Technology Helpdesk at <u>ltchelpdesk@gotoltc.edu</u> or 920-693-1767.

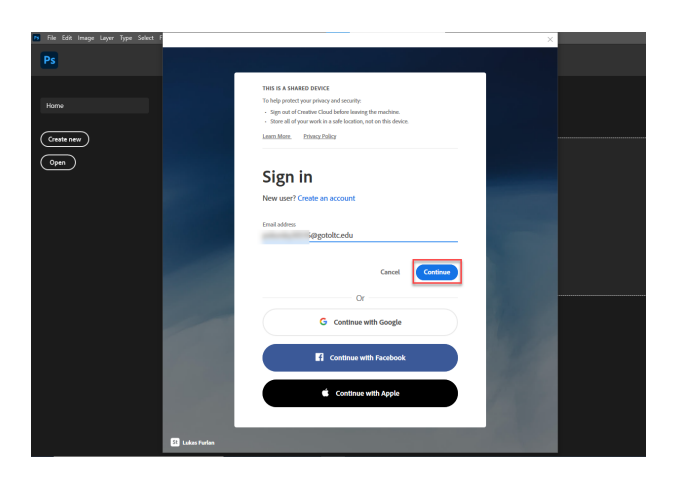

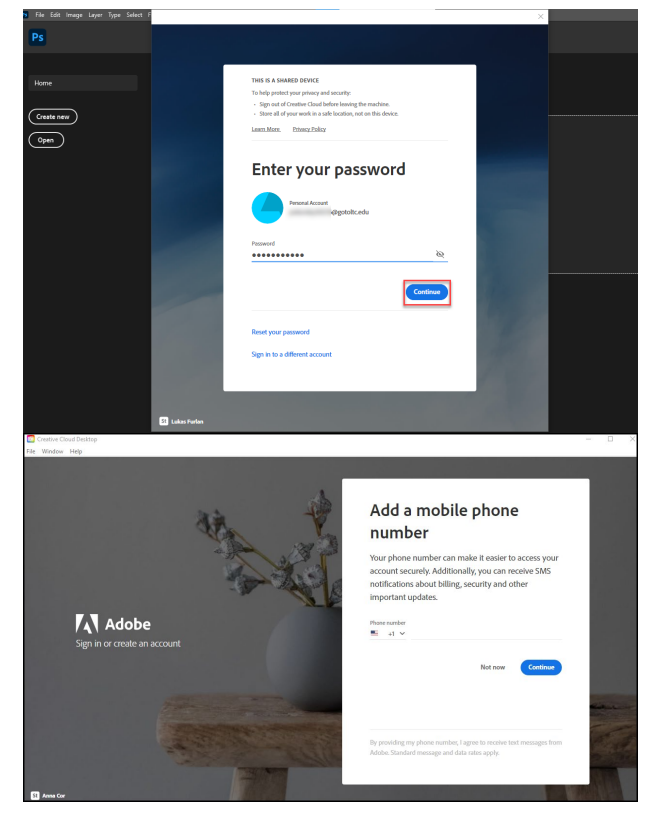

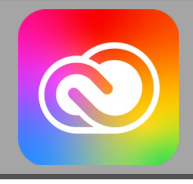